## CARA MENJALANKAN PROGRAM

- 1. Install Xampp di Pc.
- 2. Jalankan aplikasi Xampp.
- 3. Buat database dengan nama restorant kemudian import database melalui PhpMyadmin.
- 4. Silahkan paste folder Restaurant di drive C:\xampp\htdocs.
- 5. Koneksikan database ke php di file hubung.php sesuaikan dengan database yang telah dibuat.
- 6. Silahkan akses link di <u>http://localhost/restaurant/index.php</u> maka aplikasi akan berjalan.
- 7. Untuk masuk ke halaman admin silahkan akses link di <u>http://localhost/restaurant/administrator/admin.php</u> dengan memasukkan Username:administra,Password:12345,dan Nama Hardianta Sembiring.
- 8. Untuk masuk ke halaman user akses <u>http://localhost/restaurant/index.php</u> ,langkah pertama bagi user yaitu dengan melakukan registrasi pendaftaran terlebih dahulu,jika belum menjadi member.
- 9. Jika sudah menjadi member langsung lakukan login sesuai dengan user dan password anda
- 10. Jika sudah login ,user langsung dapat melakukan pemesanan makanan dengan mengklik gambar makanan yang sesuai dengan selera anda
- 11. Kemudian akan menuju ke detail gambar.
- 12. Langkah selajutnya yaitu pilih perintah button pesan.
- 13. Jika sudah melakukan pemesanan maka pesanan anda akan otomatis masuk ke menu keranjang dan untuk melihat pesanan anda silahkan klik menu keranjang jika ingin menambah pemesanan klik tambah belanja,dan jika ingin menambah jumlahnya saja silahkan arahkan kursor ke button jumlah dan silahkan masukkan inputan angka sesuai dengan kebutuhan anda.dan utuk mengakhiri pesanan agar pesanan otomatis di terima oleh administrator.
- 14. Silahkan klik Selesai.
- 15. Pesanan akan bersifat belum lunas oleh admin jika baru dipesan dan akan melakukan perubahan oleh admin jika calculasi di tempat sudah selesai maka akan diubah oleh admin dengan tanda Lunas.